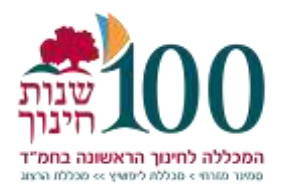

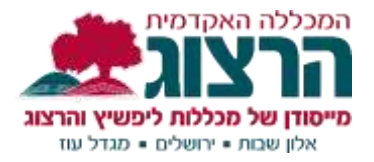

## כיצד מתחברים למערכת הזום של מכללת הרצוג?

#### תקציר:

כדי ליצור חשבון במערכת הזום של המכללה יש לעשות מספר פעולות:

- ראשית, מבצעים את סעיף 1. מוודאים שמייל הרצוג ידוע לכם, או פונים לנתי צנעני כמפורט בסעיף כדי לפתוח חדש. ואז מכניסים את המייל למערכת ראשים.
- שנית, מעבירים את המייל של הרצוג למייל הרגיל כמפורט בסעיף 2. נא לא לדלג
  על שלב זה, כיוון שבלעדיו אי אפשר לבצע את שלב הסיום של פתיחת הזום.
- לסיום, פונים במייל לאבי כהן כמפורט בסעיף 3. ייפתח עבורכם חשבון זום ואתם תקבלו מייל מאת -zoom- זהו השלב הסופי של פתיחת חשבון הזום. יש לפתוח את המייל כמפורט בסעיף, משם מועברים לאתר הזום עם הוראה להכניס את כתובת המייל (של הרצוג) ולבחור לעצמכם סיסמה עבור חשבון הזום.
   מומלץ לרשום לעצמכם במקום בטוח את סיסמת המייל וסיסמת הזום.

#### אנא בצעו את כל השלבים לפי הסדר, על מנת שהמערכת תעבוד לכם:

- **התחברות למייל "הרצוג"** <u>לחצו לקובץ הדרכה</u> (1
- **בעברת הדוא"ל ממייל "הרצוג" למייל הרגיל <u>לחצו לקובץ הדרכה</u> (2**
- 3) פתיחת חשבון ב-ZOOM של מכללת הרצוג <u>לחצו לקובץ הדרכה</u>

#### לתמיכה אנא פנו <u>בטופס התמיכה למרצים</u>

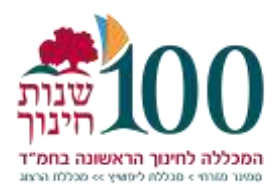

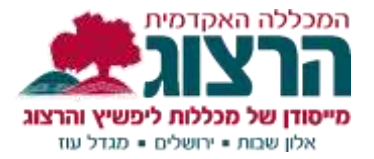

## התחברות למייל "הרצוג"

### \_\_\_\_\_\_א. פתיחת חשבון במייל "הרצוג"- herzog.ac.il\_\_\_\_\_

ניתן להשתמש בzoom דרך ה-moodle, ללא הגבלת זמן, במפגשים של עד 100 משתתפים, **ובתנאי שאתם מחוברים לזום במייל של "הרצוג".** 

מרצים שעד היום לא השתמשו בכתובת של "הרצוג" (herzog.ac.il@\_\_\_\_) קיבלו כתובת חדשה ב"הרצוג". הכתובת החדשה היא עם אותו שם ששימש אתכם בכתובת הרגילה שלכם ב-gmail או כל פלטפורמה אחרת. בתוספת herzog.ac.il@.

לדוגמא:

אם הכתובת בgmail היא:

Sara.k@gmail.com

הכתובת בהרצוג תהיה:

Sara.k@herzog.ac.il

מרצים שאינם יודעים את סיסמת הכניסה למייל "הרצוג" שלהם, מתבקשים לפנות לנתי צנעני במייל <u>natit@herzog.ac.il</u> ולכתוב לו איזה סיסמה אתם רוצים למייל החדש, והוא יעדכן לכם אותה.

הסיסמה חייבת להיות מורכבת מ8 תווים שיכילו לפחות אות אחת גדולה באנגלית, אות קטנה, וספרות.

### ב. הכנסת המייל החדש למערכת "ראשים"

לאחר שהשמשתם את מייל "הרצוג" אתם מתבקשים לוודא שזו אכן הכתובת שמופיעה

לכם בפורטל המרצה.

כיצד נעשה זאת?

ניכנס לפורטל המרצה באמצעות מספר הזהות והסיסמה:

https://rashim3.herzog.ac.il/MICHLOL3/TeacherPortalWap/Pm\_Login.aspx

בפורטל המרצה נלחץ בתפריט על עדכון פרטים

ונוודא שהמייל שמופיע שם הוא של "הרצוג". אם לא מופיע המייל של "הרצוג" יש לשנות את המייל למייל "הרצוג" וללחוץ על כפתור **שמור.** 

| דוא"ל נוסף | לפרסם דוא"ל 🔽 (rafios@herzog.ac.il 🛛 🗙 | דוא"ל *    |
|------------|----------------------------------------|------------|
| {2}        |                                        | אתר מרצה   |
|            |                                        | סיסמה חדשה |
|            | שמור                                   |            |

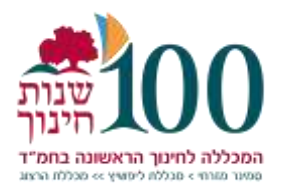

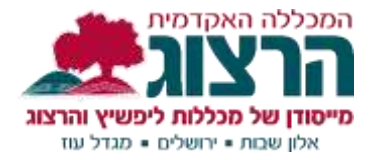

# העברת הדוא"ל ממייל "הרצוג" למייל הרגיל

ניתן להעביר באופן אוטומטי את כל המיילים שלכם שמגיעים למייל "הרצוג" (herzog.ac.il) אל מייל הרגיל שלכם.

?איך נעשה זאת

ניכנס לאתר המכללה ונלחץ על תפריט **סגל**. נגיע לדף זה:

https://www.herzog.ac.il/%d7%a1%d7%92%d7%9c/

נלחץ על דוא"ל

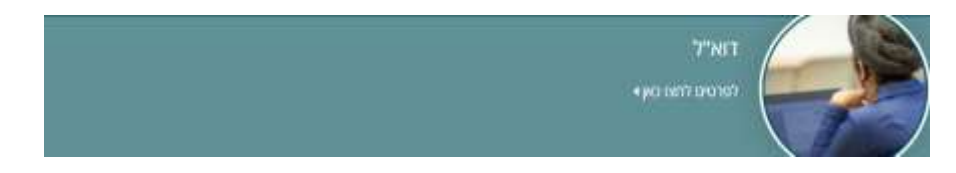

ומשם נגיע ל- OUTLOOK האינטרנטי. כך זה נראה:

| Outiook                  |
|--------------------------|
| Microsoft                |
| היכנס                    |
| Outlook המשך אל          |
| דואר אלהנורוני או גולפוו |

נכניס את הדוא"ל של "הרצוג" והסיסמה, וניכנס לחשבון הדוא"ל שלנו.

נלחץ על אייקון **הגדרות:** 

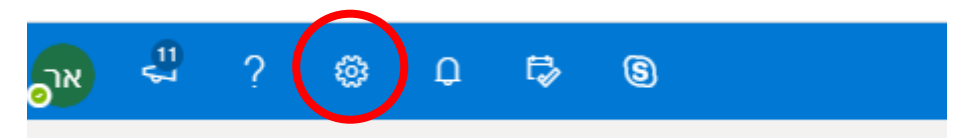

נגלול למטה ונלחץ על **דואר**.

🖸 Outlook במידה ולא רואים ברשימה דואר יש ללחוץ על 🔰 הצג את כל הגדרות

ואז לבחור ב**דואר**.

תיפתח רשימה ומתוכה נבחר את **העברה** 

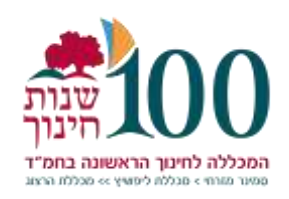

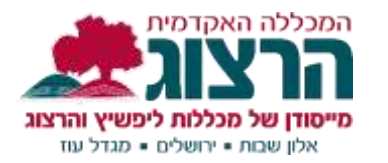

| הגדרות            | aenan                         | פריסה                                                                                                    |
|-------------------|-------------------------------|----------------------------------------------------------------------------------------------------|
| רומש הגדרות 🔎     | חיבור הודעות ושליחת<br>תשובות | תיכת דואר נכנס ממוקדת                                                                                                    |
| () cto            | קבצים מצורפים                 | and the second second sec |
| тыс               | כללים                         | האם ברונוק פ- אספמונט ימיין את הז                                                                                                    |
| לוח שנה 🛅         | ניקוי                         | אל תמיין את ההודעות שני                                                                                                    |
| ם. אנשים          | דואר זבל                      |                                                                                                    |
| מצג האדרות ממירות | התאמה אישית של<br>פעילות      | גובה הודעה                                                                                                    |
|                   | סנכרן דואר אלקטרוני           | בחר את הגובה של כל הודעה ברשימ                                                                                                    |
|                   | טיפול בהודעות                 | מלא 🔘                                                                                                    |
| >                 | העברה                         | O eur                                                                                                    |
|                   | תשובות אוסומטיות              | O mia                                                                                                    |
|                   | פריטי מדיניות שמירה           |                                                                                                    |

לאחר לחיצה על **העברה** יפתח חלון בו נוכל להזין את כתובת הדוא"ל שאליו אנחנו רוצים להעביר את המיילים. יש לסמן **V** בשורה הראשונה ולרשום את הדוא"ל.

| העב   | נברה                                             |
|-------|--------------------------------------------------|
| באפש  | פשרותך להעביר את הדואר האלקטרוני שלך לחשבון אחר. |
| ה 🔽 ה | הפוך העברה לנמענים לזמינה                        |
| ก     | העבר את הדואר האלקטרוני שלי אל:                  |
|       | ost@gmail.com                                    |

לא לשכוח ללחוץ בסוף על כפתור **שמור** 

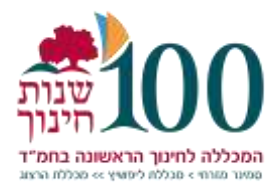

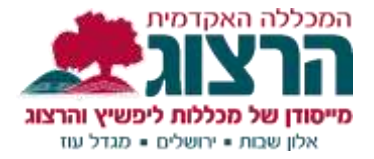

## פתיחת חשבון ב-ZOOM של מכללת הרצוג

לאחר שפתחתם חשבון של 'הרצוג' ועדכנתם אותו בפורטל המרצה, אנא פנו לאבי כהן במייל <u>avico@herzog.ac.il</u> ובקשו ממנו לצרף אתכם למערכת ה-zoom של מכללת הרצוג.

אבי ידאג שתישלח אליכם הזמנה ממערכת ה- zoom לתיבת הדוא"ל של הרצוג (herzog.ac.il), **כל שעליכם לעשות הוא ללחוץ על הכפתור הכחול.** 

במידה ותגיעו למסך המופיע בתמונה, יש ללחוץ על Sign Up with a Password ולהכניס סיסמה (לא להיכנס דרך גוגל).

הסיסמה צריכה להיות מורכבת מלפחות 8 תווים, ולהכיל בתוכה לפחות אות אחת גדולה, אות אחת קטנה ומספר אחד.

לסיום רשמו את שמכם ושם משפחתכם (ניתן בעברית) וסיימו את ההרשמה.

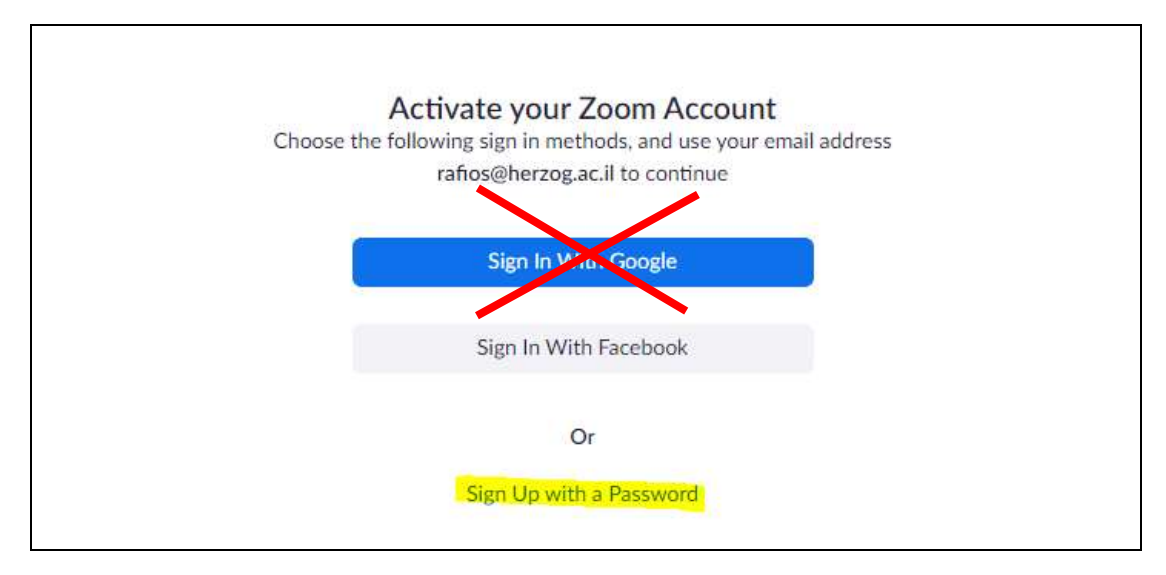